# Instal·lar RAID1 a Ubuntu Server 20 (i posteriors)

| Instal·lar RAID1 a Ubuntu Server 20 (i posteriors) | 1  |
|----------------------------------------------------|----|
| Preparació                                         | 2  |
| Instal·lació                                       | 2  |
| Definir els discs com a dispositius d'arrencada    | 4  |
| Crear les particions                               | 5  |
| Crear els dispositius RAID                         | 7  |
| Definir punts de muntatge                          | 9  |
| Comprovació                                        | 11 |

## Preparació

El requisit principal és tenir una màquina virtual amb dos discs durs (no importa si tenen la mateixa mida, perquè el RAID funciona en particions) i no deixar a VirtualBox que faci la instal·lació automàtica

|        |                   | Crea una màquina virtual                                  | - |       | ×        |
|--------|-------------------|-----------------------------------------------------------|---|-------|----------|
|        | ✓ Name a          | nd Operating System                                       |   |       |          |
|        | <u>N</u> om: (    | raid1                                                     |   |       | <b>*</b> |
| JANK . | <u>F</u> older:   | 👕 /home/xavier/VirtualBox VMs                             |   |       | *        |
|        | ISO Image:        | home/xavier/Baixades/ubuntu-24.04.1-live-server-amd64.iso |   | *     | *        |
|        | Edition:          |                                                           |   |       | *        |
|        | <u>T</u> ipus:    | Linux                                                     |   | - x6  |          |
|        | <u>S</u> ubtype:  | Ubuntu                                                    |   | •     |          |
|        | <u>V</u> ersiór   | Joun (64-bit)                                             |   | •     |          |
|        |                   |                                                           |   |       |          |
|        | > Una             | stor install                                              |   |       |          |
|        | > H <u>a</u> rdwa | re                                                        |   |       |          |
|        | > Hard Di         | s <u>k</u>                                                |   |       |          |
|        |                   |                                                           |   |       |          |
|        |                   |                                                           |   |       |          |
|        |                   |                                                           |   |       |          |
|        |                   |                                                           |   |       |          |
| Ajuda  |                   | En <u>r</u> ere <u>F</u> inish                            |   | ancel | la       |

O sigui una cosa com aquesta: Dos discs durs i el Live CD d'Ubuntu Server.

|                      | raid1 - Settings                                    |                            | _ 0                             | ×   |
|----------------------|-----------------------------------------------------|----------------------------|---------------------------------|-----|
| Basic Expert         |                                                     |                            | Search settings                 | P   |
| 🦲 General            | 🔷 Controlador: IDE                                  | <u>N</u> om:               | SATA                            |     |
| III Sistema          | <ul> <li>ubuntu-24.04.1-live-server-amd6</li> </ul> | <u>T</u> ipus:             | AHCI                            | -   |
| Dentelle             | Controlador: SATA 🚱 👍                               | Recompte de <u>p</u> orts: | 2                               | \$  |
| Pantatta             | raidi.vdi                                           |                            | 🗌 Fes servir la memòria cau E/S |     |
| Emmagatzematge       |                                                     |                            |                                 |     |
| 🕩 Àudio              |                                                     |                            |                                 |     |
| 📄 Xarxa              |                                                     |                            |                                 |     |
| 🚫 Ports en sèrie     |                                                     |                            |                                 |     |
| DSB                  | 💩 🍐 🖾 📗                                             |                            |                                 |     |
| Carpetes compartides | Àudio                                               |                            |                                 |     |
| Interfície d'usuari  | ✓ H <u>a</u> bilita l'àudio                         |                            |                                 |     |
|                      | Controlador d'àudio de l'amfitrió: Predete          | erminat 👻                  |                                 |     |
|                      | Controlador d'àudio: ICH AC                         | 97 -                       |                                 |     |
|                      | Extended Features: 🗸 Activ                          | a la sortida d'àudio       |                                 |     |
| 🔯 Ajuda              |                                                     |                            | ● <u>C</u> ancel·la             | ord |

## Instal·lació

Iniciem el sistema i anem fent la instal·lació normalment fins que arribem a l'apartat de particionar el disc. On li hem de dir que volem fer una instal·lació personalitzada (Custom)

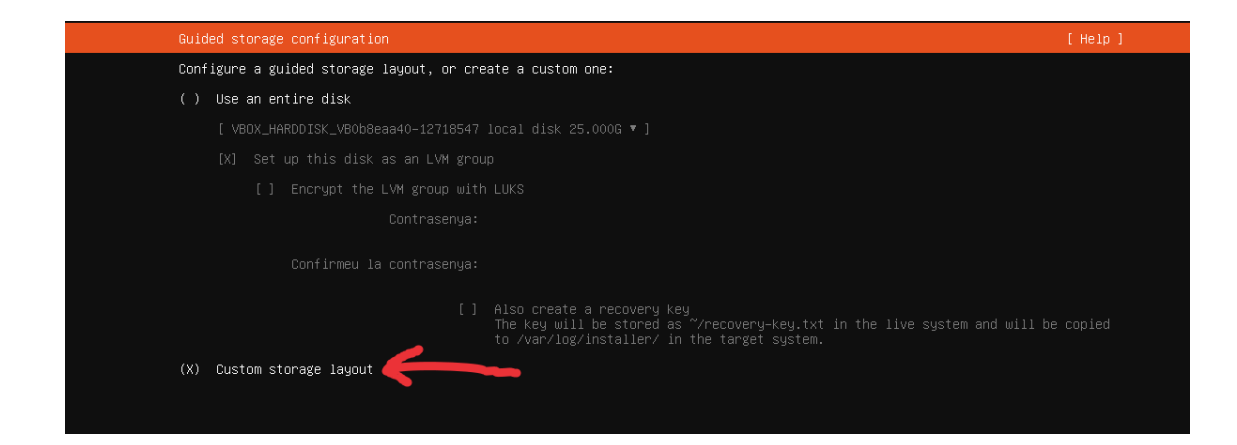

#### Sortiran els dos discs amb espai lliure.

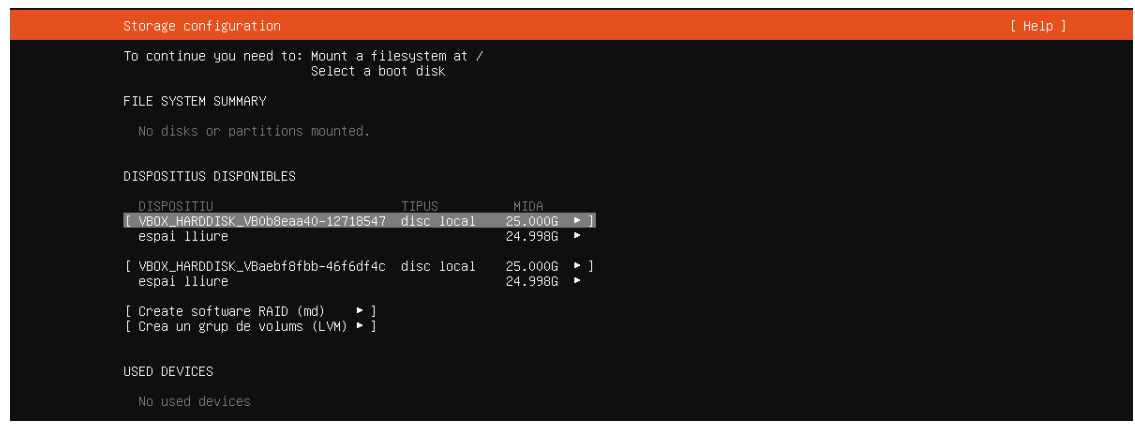

## Definir els discs com a dispositius d'arrencada

El primer és assegurar-se que **tots dos discs** poden iniciar el sistema. En el menú que surt en el disc (no en l'espai lliure) es tria que el volem fer servir com dispositiu d'arrencada "Use As Boot Device"

Si no es defineix en tots dos, en el cas en què falli el disc que té l'arrencada el sistema no podrà arrancar

| Storage configuration                                                |                                                                            | [ Help ] |
|----------------------------------------------------------------------|----------------------------------------------------------------------------|----------|
| To continue you need to: Mount a files<br>Select a boot              | ystem at /<br>disk                                                         |          |
| FILE SYSTEM SUMMARY                                                  |                                                                            |          |
| No disks or partitions mounted.                                      |                                                                            |          |
| DISPOSITIUS DISPONIBLES                                              |                                                                            |          |
| DISPOSITIU<br>[ VBOX_HARDDISK_VBOb8eaa40-12718547 c<br>espai lliure  | 'IPUS MIDA<br>lisc local 25.000G ►<br>24.998G ► Info<br>Reformat           | <b>b</b> |
| [ VBOX_HARDDISK_VBaebf8fbb-46f6df4c c<br>espai lliure                | lisc local 25.000G  Format 24.998G Remove from RAID/LV Lise As Boot Device | ►<br>M   |
| [ Create software RAID (md) 	▶]<br>[ Crea un grup de volums (LVM) ▶] |                                                                            |          |
| USED DEVICES                                                         |                                                                            |          |
| No used devices                                                      |                                                                            |          |

#### En el segon disc surt un missatge lleugerament diferent

| espai lliure                                   | 24.997G | • |                            |   |
|------------------------------------------------|---------|---|----------------------------|---|
| [ VBOX_HARDDISK_VBaebf8fbb-46f6df4c disc local | 25.000G | Þ | ◀ (close)                  |   |
| espai lliure                                   | 24.998G |   | Info                       | • |
|                                                |         |   | Reformat                   | • |
| [ Create software RAID (md) 🛛 🕨 ]              |         |   | Format                     | • |
| [ Crea un grup de volums (LVM) 🕨 ]             |         |   | Remove from RAID/LVM       |   |
|                                                |         |   | Add As Another Boot Device |   |
|                                                |         | L |                            |   |
|                                                |         |   |                            |   |

Apareixeran en la part inferior de la pantalla (grub spacer)

| To continue you need to: Mount a fil                                                  | esystem at ∕             |                           |     |  |
|---------------------------------------------------------------------------------------|--------------------------|---------------------------|-----|--|
| FILE SYSTEM SUMMARY                                                                   |                          |                           |     |  |
|                                                                                       |                          |                           |     |  |
| DISPOSITIUS DISPONIBLES                                                               |                          |                           |     |  |
| DISPOSITIU                                                                            | TIPUS                    |                           |     |  |
| [ <u>V</u> BOX_HARDDISK_VBOb8eaa40-12718547<br>espai lliure                           | disc local               | 25.000G<br>24.997G        | • ] |  |
| [ VBOX_HARDDISK_VBaebf8fbb-46f6df4c<br>espai lliure                                   | disc local               | 25.000G<br>24.997G        | ;1  |  |
| [ Create software RAID (md) → ]<br>[ Crea un grup de volums (LVM) → ]                 |                          |                           |     |  |
| USED DEVICES                                                                          |                          |                           |     |  |
| DISPOSITIU<br>[ VBOX_HARDDISK_VBOb8eaa40-12718547<br>partition 1 new, BIOS grub space | ⊺IPUS<br>disc local<br>r | MIDA<br>25.000G<br>1.000M | ;1  |  |
| [ VBOX_HARDDISK_VBaebf8fbb-46f6df4c<br>partition 1 new, BIOS grub space               | disc local<br>r          | 25.000G<br>1.000M         | ;]  |  |
|                                                                                       |                          |                           |     |  |

## Crear les particions

Es pot fer automàticament, però en les versions velles no sol fer el que volem, de manera que la recomanació és crear particions idèntiques en els dos discs.

Es crearan les particions que es clonaran en els dos discs

| Partició per l'arrel \ | <b>Obligatòria</b> . S'ha de definir una partició amb prou espai per encabir el sistema                                                                                                    |
|------------------------|----------------------------------------------------------------------------------------------------|
| Particio pel swap      | <b>Obligatòria</b> . Es defineix una partició per la zona<br>d'intercanvi de memòria.<br>La mida de la RAM si tenim 2GB de memòria o menys i la mida<br>+ 2GB si en tenim més.(més si cal hibernació) |
| Particio \boot         | En alguns sistemes és obligatòria.<br>No sol necessitar més de 1 GB                                                                                                    |
| Altres                 | Es poden crear tantes com vulguem                                                                                                    |

En l'espai lliure dels discs es crea una nova partició

| To continue you need to: Mount a filesystem at /                                                       |                                 |
|----------------------------------------------------------------------------------------------------|---------------------------------|
| FILE SYSTEM SUMMARY                                                                                    |                                 |
|                                                                                                    |                                 |
| DISPOSITIUS DISPONIBLES                                                                                |                                 |
| DISPOSITIU TIPUS                                                                                       | MIDA                            |
| I VBUX_HARDDISK_VBUBBeaa40-12/18547 disc local<br>espai lliure                                         | 24.997G (close)                 |
| [ VBOX_HARDDISK_VBaebf8fbb-46f6df4c disc local<br>espai lliure                                         | 25.000G                         |
| [ Create software RAID (md)  ▶ ]<br>[ Crea un grup de volums (LVM) ▶ ]                                 |                                 |
| USED DEVICES                                                                                           |                                 |
| DISPOSITIU TIPUS<br>[VBOX_HARDDISK_VBOb8eaa40–12718547 disc local<br>partition 1 new, BIOS grub spacer | MIDA<br>25.000G ► ]<br>1.000M ► |
| [ VBDX_HARDDISK_VBaebf8fbb-46f6df4c disc local<br>partition 1 new, BIOS grub spacer                    | 25.000G ►]<br>1.000M ►          |

En l'exemple fem una partició d'1G. El més important és que **no s'ha de formatar!.** El format ha de ser "Leave unformatted"

|             |                     | 24.997G 🕨                                                   |
|-------------|---------------------|-------------------------------------------------------------|
|             | Adding GPT part     | ition to VBOX_HARDDISK_VBOb8eaa40–12718547 ————             |
|             | Size (max 24.997G): | 1G                                                          |
| a<br>I<br>I | Format:<br>Mount:   | ext4 ▲<br>xfs<br>btrfs<br><br>swap<br><br>Leave unformatted |

Apareixerà una partició en el disc que tindrà com a propietats new, unused

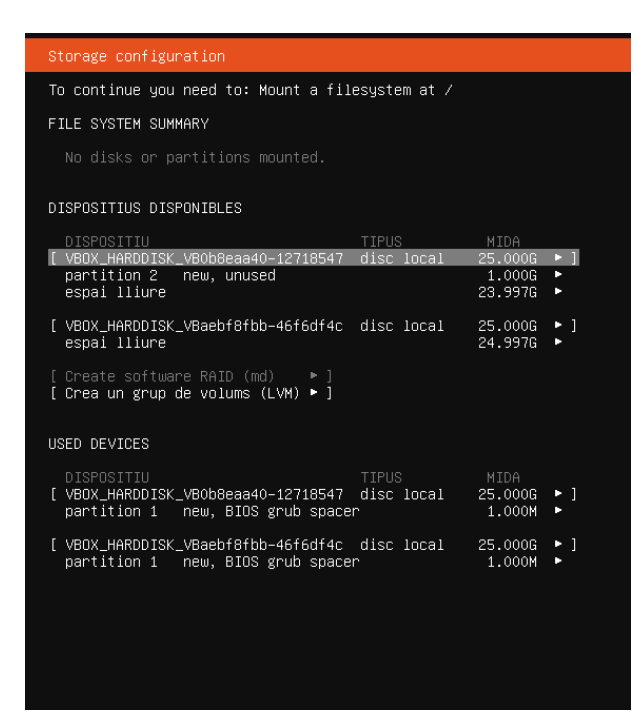

Es repeteix el mateix procediment per crear totes les particions del disc i les particions en l'altre. Ha de quedar una cosa com aquesta, i l'opció de crear RAID per programari ha d'estar activa

| Storage configuration                                                      |              |                   |          |
|----------------------------------------------------------------------------|--------------|-------------------|----------|
| To continue you need to: Mount a fil                                       | esystem at ∕ |                   |          |
| FILE SYSTEM SUMMARY                                                        |              |                   |          |
|                                                                            |              |                   |          |
| DISPOSITIUS DISPONIBLES                                                    |              |                   |          |
| DISPOSITIU                                                                 | TIPUS        | MIDA              |          |
| <pre>[ VBOX_HARDDISK_VB0b8eaa40-12718547<br/>partition 2 new, unused</pre> | disc local   | 25.000G<br>1.000G | •        |
| partition 3 new, unused                                                    |              | 8.000G            | •        |
| partition 4 new, unuseu                                                    |              | 13.3376           |          |
| [ VBOX_HARDDISK_VBaebf8fbb-46f6df4c<br>partition 2 _ new_ unused           | disc local   | 25.000G<br>1.000G | • ]      |
| partition 3 new, unused                                                    |              | 8.000G            | •        |
| partition 4 new, unused                                                    |              | 15.997G           | •        |
| [ Create software RAID (md)  ▶ ]<br>[ Crea un grup de volums (LVM) ▶ ]     |              |                   |          |
| USED DEVICES                                                               |              |                   |          |
| DISPOSITIU                                                                 |              |                   |          |
| [ VBOX_HARDDISK_VBOb8eaa40–12718547<br>partition 1 new, BIOS grub spacer   | disc local   | 25.000G<br>1.000M | ► ]<br>► |
| [ VBOX_HARDDISK_VBaebf8fbb-46f6df4c<br>partition 1 new, BIOS grub spacer   | disc local   | 25.000G<br>1.000M | • 1      |
|                                                                            |              |                   |          |
|                                                                            |              |                   |          |
|                                                                            |              |                   |          |

#### Crear els dispositius RAID

Ara cal crear els dispositius RAID i definir quines són les particions que es copiaran les dades.

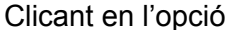

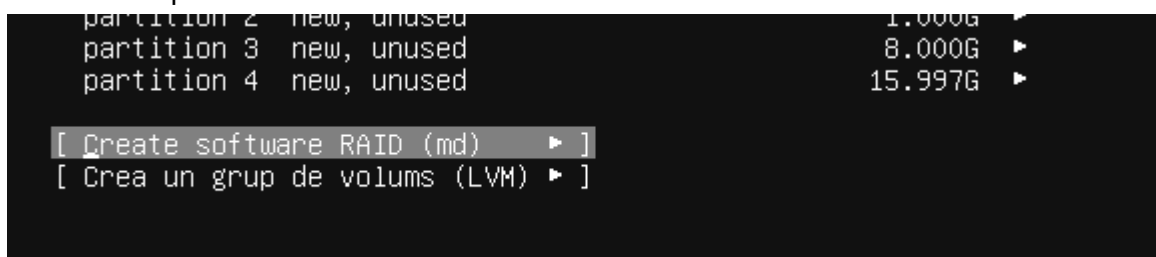

Apareix un menú per crear un dispositiu RAID. Només cal marcar les particions que es volen clonar i "Crea"

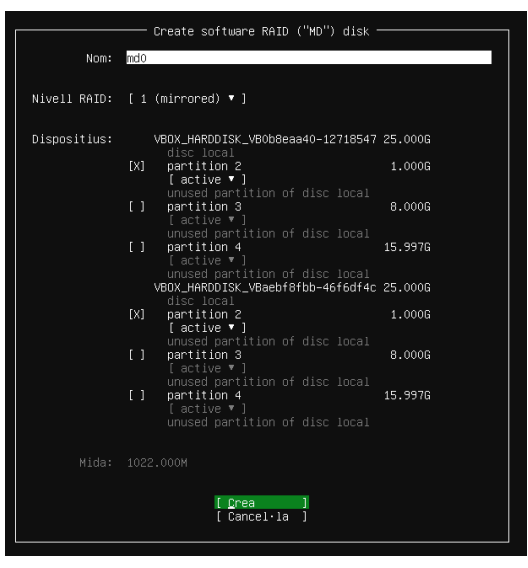

Apareixerà un dispositiu nou "md0" en la captura, amb espai lliure

| Storage configuration                       |                   |                   |            |
|---------------------------------------------|-------------------|-------------------|------------|
| To continue you need to: Mount a file       | esystem at ∕      |                   |            |
| FILE SYSTEM SUMMARY                         |                   |                   |            |
|                                             |                   |                   |            |
|                                             |                   |                   |            |
| DISPOSITIUS DISPONIBLES                     |                   |                   |            |
| DISPOSITIU                                  | TIPUS             | MIDA              |            |
| ( <u>m</u> av (new, unused)<br>espai lliure | SOTTWARE RAID 1   | 1022.000M         | •          |
| [ VBOX_HARDDISK_VB0b8eaa40-12718547         | disc local        | 25.000G           | ▶ ]        |
| partition 3 new, unused                     |                   | 8.000G            |            |
| partition 4 new, unused                     |                   | 15.9976           |            |
| [ VBOX_HARDDISK_VBaebf8fbb-46f6df4c         | disc local        | 25.000G           | • 1        |
| partition 4 new, unused                     |                   | 0.000G<br>15.997G |            |
| [ Create software RAID (md) ▶ ]             |                   |                   |            |
| [ Crea un grup de volums (LVM) ► ]          |                   |                   |            |
|                                             |                   |                   |            |
| USED DEVICES                                |                   |                   |            |
| DISPOSITIU                                  | TIPUS             |                   |            |
| [ VBOX_HARDDISK_VBOb8eaa40-12718547         | disc local        | 25.000G           | • 1        |
| partition 2 new, component of so            | ftware RAID 1 mdO | 1.000M<br>1.000G  | ÷          |
|                                             | dicc local        | 2E 000C           | <b>N</b> 1 |
| partition 1 new, BIOS grub spacer           | visc iocai        | 1.000M            | •          |
| partition 2 new, component of so            | ftware RAID 1 mdO | 1.000G            | •          |
|                                             |                   |                   |            |

Només cal repetir el procés creant els dispositius marcant les particions que s'han d'anar clonant.

En acabar tindrem els dispositius RAID amb espai lliure

| Storage configuration                                                   |                                          |                        |            |
|-------------------------------------------------------------------------|------------------------------------------|------------------------|------------|
| To continue you need to: Mount a fil                                    | lesystem at ∕                            |                        |            |
| FILE SYSTEM SUMMARY                                                     |                                          |                        |            |
|                                                                         |                                          |                        |            |
| DISPOSITIUS DISPONIBLES                                                 |                                          |                        |            |
| DISPOSITIU                                                              | TIPUS                                    | MIDA                   |            |
| [ md2 (new, unused)<br>espai lliure                                     | software RAID 1                          | 15.988G<br>15.986G     | ▶ ]<br>▶   |
| [ md1 (new, unused)<br>espai lliure                                     | software RAID 1                          | 7.991G<br>7.989G       | •          |
| [ md0 (new, unused)<br>espai lliure                                     | software RAID 1                          | 1022.000M<br>1020.000M | • 1        |
| [ Create software RAID (md)  ►]<br>[ Crea un grup de volums (LVM) ►]    |                                          |                        |            |
| USED DEVICES                                                            |                                          |                        |            |
| DISPOSITIU                                                              | TIPUS                                    |                        |            |
| [ VBOX_HARDDISK_VBOb8eaa40-12718547<br>partition 1 new, BIOS grub space | disc local<br>er                         | 25.000G<br>1.000M      | ▶ ]<br>▶   |
| partition 2 new, component of so                                        | oftware RAID 1 md0                       | 1.000G<br>8.000G       | *          |
| partition 4 new, component of sc                                        | oftware RAID 1 md2                       | 15.997G                | •          |
| [ VBOX_HARDDISK_VBaebf8fbb-46f6df4c                                     | disc local                               | 25.000G                | <u>*</u> 1 |
| partition 2 new, component of sc                                        | oftware RAID 1 mdO                       | 1.000G                 | •          |
| partition 3 new, component of so<br>partition 4 new, component of so    | oftware RAID 1 md1<br>oftware RAID 1 md2 | 8.000G<br>15.997G      | •          |
|                                                                         |                                          |                        |            |

## Definir punts de muntatge

El darrer pas és definir els punts de muntatge per cada dispositiu RAID.

En l'espai lliure de cada dispositiu es crea una partició i aquest cop se li ha de donar format i s'ha de definir el punt de muntatge

| DISPUSITIUS DISPUNIBLES |                 |           |                     |
|-------------------------|-----------------|-----------|---------------------|
| DISPOSITIU              | TIPUS           | MIDA      |                     |
| [ md2 (new, unused)     | software RAID 1 | 15.988G · | ▶                   |
| espai lliure            |                 | 15.986G · | (close)             |
|                         |                 |           | Add GPT Partition 🕨 |
| [ md1 (new, unused)     | software RAID 1 | 7.991G י  | •                   |
| espai lliure            |                 | 7.989G ·  | •                   |
|                         |                 |           |                     |

#### La mida es pot deixar buida per fer que agafi tot l'espai disponible

| sed)                                                 | Addi                | ng GPT partition to md2          |
|------------------------------------------------------|---------------------|----------------------------------|
| re RAID                                              | Size (max 15.986G): |                                  |
| de volum                                             | Format: [ex         | t4 ▼]                            |
|                                                      | Mount: [/           | <b>v</b> ]                       |
| _VBOb8ea<br>new, BI<br>new, co<br>new, co<br>new, co |                     | [ <u>C</u> rea ]<br>[Cancel·la ] |

# A mesura que els anem fent van apareixent en la part superior com a muntats

| Storage configuration                             |                  |                   |                            |                        |                          |         |
|---------------------------------------------------|------------------|-------------------|----------------------------|------------------------|--------------------------|---------|
| FILE SYSTEM SUMMARY                               |                  |                   |                            |                        |                          |         |
| PUNT DE MUNTATGE<br>[ Z                           | MIDA<br>15.986G  | TIPUS<br>new ext4 | TIPUS DE DI<br>new partiti | ISPOSITIL<br>ion of so | )<br>oftware RAI         | D 1 ▶ ] |
| DISPOSITIUS DISPONIBLE                            | S                |                   |                            |                        |                          |         |
| DISPOSITIU<br>[ md1 (new, unused)<br>espai lliure |                  |                   | TIPUS<br>software          | RAID 1                 | MIDA<br>7.991G<br>7.989G | • 1     |
| [ md0 (new, unused)<br>espai lliure               |                  |                   | software                   | RAID 1                 | 1022.000M<br>1020.000M   | • ]     |
| [ Create software RAID<br>[ Crea un grup de volu  | (md)<br>ms (LVM) | ▶ ]<br>▶ ]        |                            |                        |                          |         |

Un cop definits tots els punts de muntatge ja es pot passar a la pantalla següent

| Storage configuration                                                                                                    |                   |
|----------------------------------------------------------------------------------------------------|-------------------|
| FILE SYSTEM SUMMARY                                                                                                    |                   |
| PUNT DE MUNTATGE MIDA TIPUS TIPUS DE DISPOSITIU<br>[/ 15.986G new ext4 new partition of software RAID 1<br>[/boot 1020.000M new ext4 new partition of software RAID 1<br>[SWAP 7.989G new swap new partition of software RAID 1                                                                                                    | ▶ ]<br>▶ ]<br>▶ ] |
| DISPOSITIUS DISPONIBLES                                                                                                    |                   |
| No hi ha cap dispositiu disponible                                                                                                    |                   |
| [ Create software RAID (md)  ▶ ]<br>[ Crea un grup de volums (LVM) ▶ ]                                                                                                    |                   |
| USED DEVICES                                                                                                    |                   |
| DISPOSITIU TIPUS MIDA<br>[md2 (new, unused) software RAID 1 15.988G<br>partition 1 new, to be formatted as ext4, mounted at / 15.986G                                                                                                    | •]                |
| [ md1 (new, unused) software RAID 1 7.991G<br>partition 1 new, to be formatted as swap 7.989G                                                                                                    | ► ]<br>►          |
| [ md0 (new, unused) software RAID 1 1022.000M<br>partition 1 new, to be formatted as ext4, mounted at /boot 1020.000M                                                                                                    | ► ]<br>►          |
| [ VBOX_HARDDISK_VB0b8eaa40-12718547       disc local       25.000G         partition 1       new, BIOS grub spacer       1.000M         partition 2       new, component of software RAID 1 md0       1.000G         partition 3       new, component of software RAID 1 md1       8.000G         partition 4       new, component of software RAID 1 md2       15.997G | • ]<br>•<br>•     |
| [ VBOX_HARDDISK_VBaebf8fbb-46f6df4cdisc local25.000Gpartition 1new, BIOS grub spacer1.000Mpartition 2new, component of software RAID 1 md01.000Gpartition 3new, component of software RAID 1 md18.000Gpartition 4new, component of software RAID 1 md215.997G                                                                                                    | • ]<br>•<br>•     |
| [ Done ]<br>[ Reset ]<br>[ Back ]                                                                                                    |                   |

| Confirm destructive action                                                                                                    |
|----------------------------------------------------------------------------------------------------|
| Selecting Continue below will begin the installation process and result in the loss of data on the disks selected to be formatted. |
| You will not be able to return to this or a previous screen once the<br>installation has started.                                  |
| Are you sure you want to continue?                                                                                                 |
| [ <u>N</u> o]<br>[Continua]                                                                                                    |
|                                                                                                    |
| ant of coffware RATE 1 md4 R 000C B                                                                                                |

I es pot continuar amb el procés d'instal·lació normal

## Comprovació

Un cop acabada la instal·lació es pot comprovar que RAID està funcionant mirant el fitxer /proc/mdstat

S'hi poden veure les particions RAID, en quines particions de disc està fent el clonat i l'estat en el qual es troben (**U**: Up, o sigui en marxa) o bé ( \_ : no està en marxa)

En aquest exemple es pot veure que un dels discs del RAID s'està recuperant (potser perquè s'acaba d'afegir) perquè no té les mateixes dades que l'altre i que encara no s'està fent servir (símbol \_ )